HIKVISION クイックガイド(HVR)

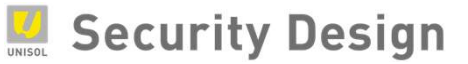

# 1.ログイン・ログアウト

メモ:再生や設定変更等をするにはログインする必要があります。

#### ログイン

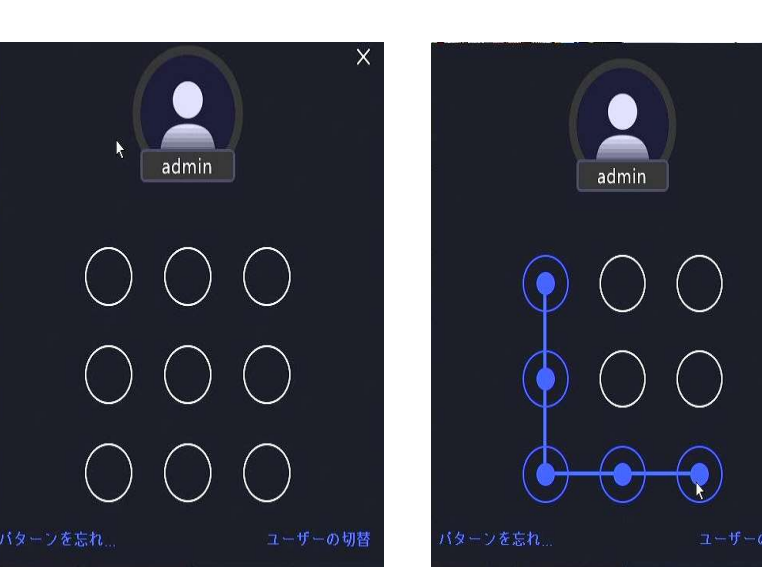

スクリーンツールバー上の「メニュー」項目や、
 再生ボタンをクリックするとログイン画面が
 表示されます。

X

- ユーザー名をクリックしてリストからユーザーを 選択します。
- マウスでクリック&ドロップしながら、 点と点を繋ぐようにスライドしパターンを入力する とロックが解除されます。

メモ:「自動ログアウト」を設定している場合は、設定したタイムアウト時間を経過後に自動でログアウトします。

電源を切る ※計画停電などの際は必ず行ってください。

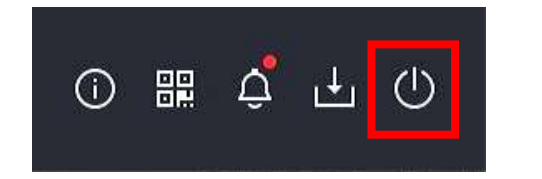

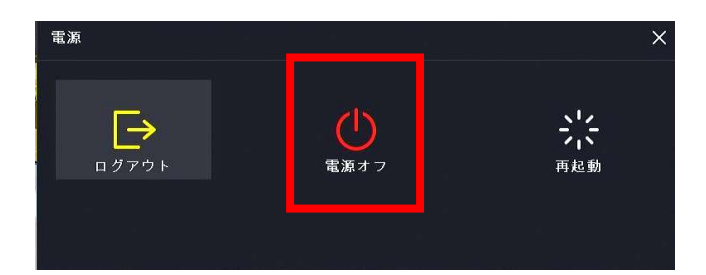

- 上部ツールバーの右端にある電源アイコン
  クリックします。
- ② 表示されたメニュー内から、「電源オフ」をクリックします。
- ③ 「システムを終了しますか?」と表示されるので「はい」を クリックします。
- ④ 「電源をオフ中』となり画面が消えたら本体裏側の 電源スイッチを切ってください。

HIKVISION クイックガイド(HVR)

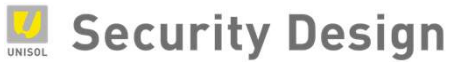

# 2.ライブビュー

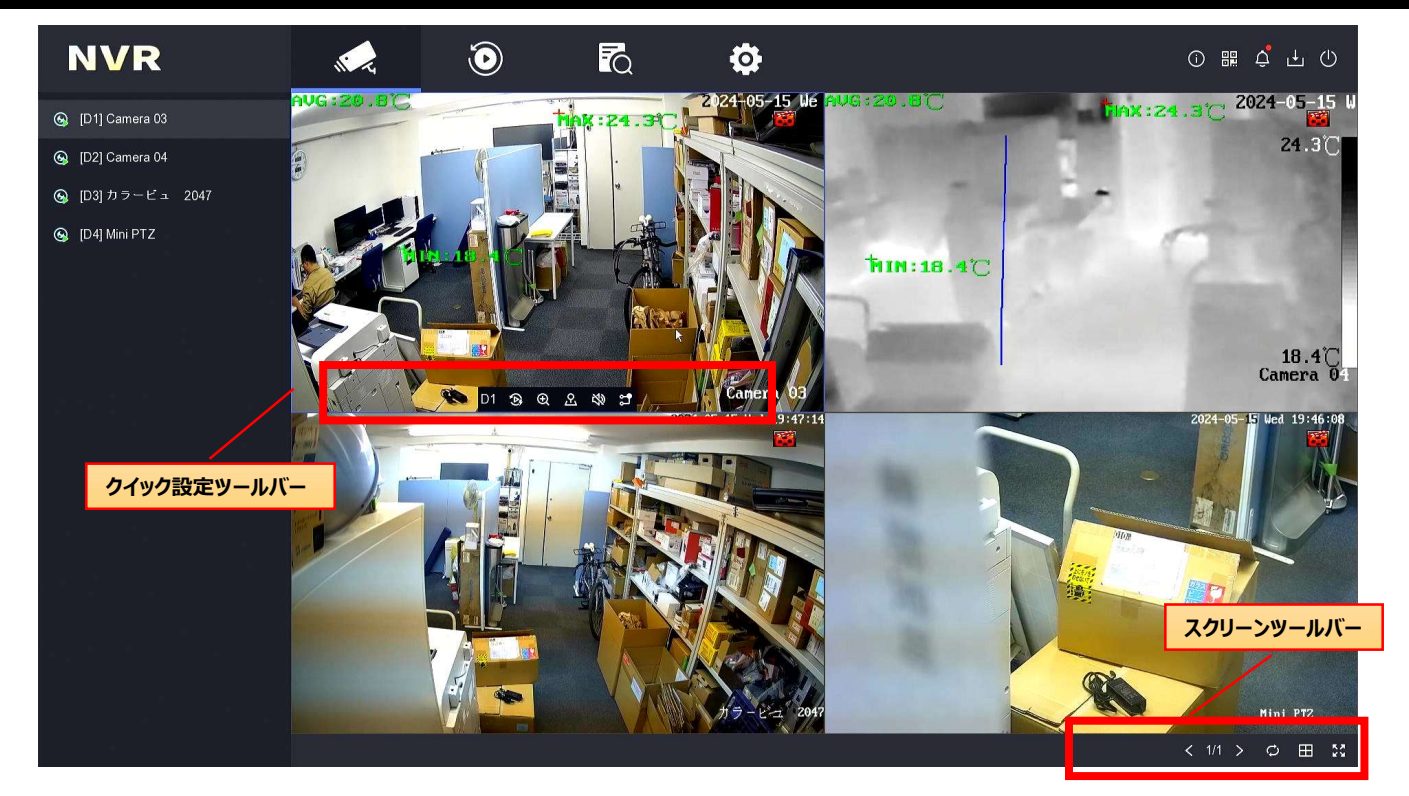

### クイック設定ツールバー

全画面表示になります。

クイック設定ツールバーはチャンネル毎に表示されるメニューです。ライブ画面上をクリックすると表示されます。

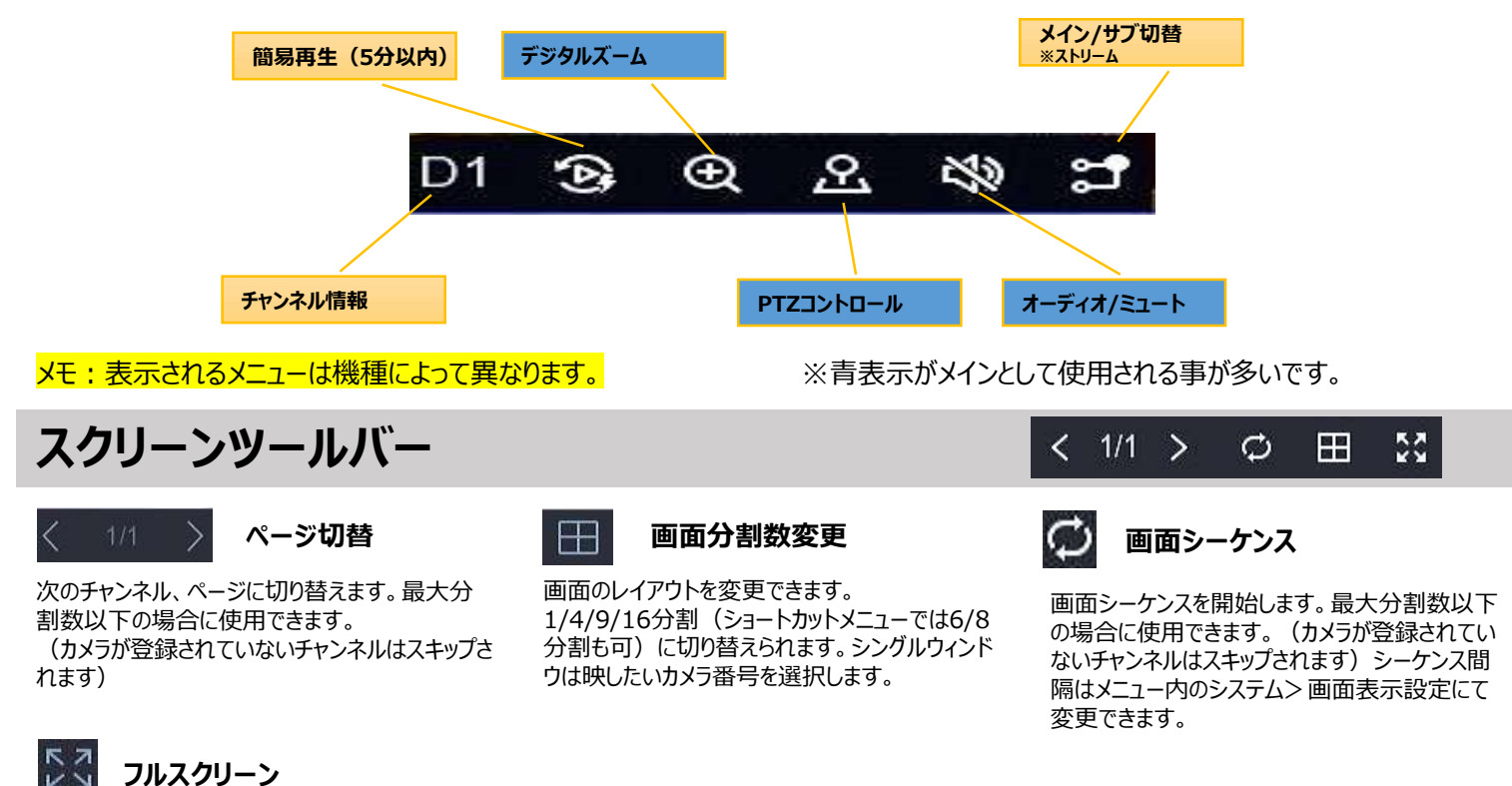

HIKVISION クイックガイド(HVR)

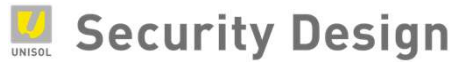

## 3.録画再生

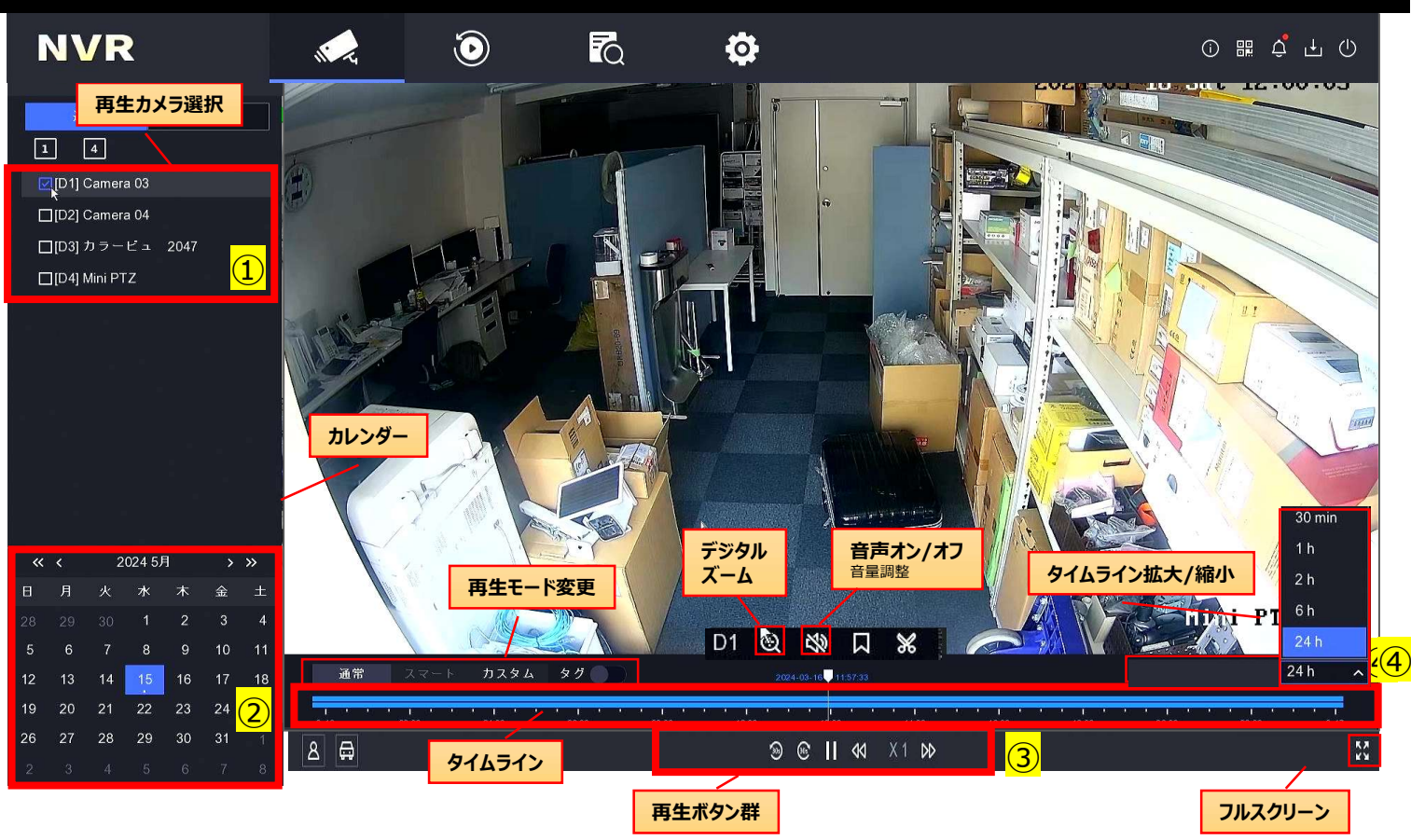

#### 録画データを再生する(ノーマル)

- ① 再生したいカメラを「再生カメラ選択」欄にて選択します。
- ② 再生したい日付を「カレンダー」で選択します。
- ③ 再生ボタンをクリックします(既に再生中の場合は一度 再生を停止してください)。
- ④ 時間を変更したい場合はタイムライン上をクリックします。 タイムライン右上の時間表示 でタイムラインの拡大・縮小が可能です。

メモ:ライブ画面で再生ボタンをクリックすると、 選択中のカメラがすぐに再生されます。

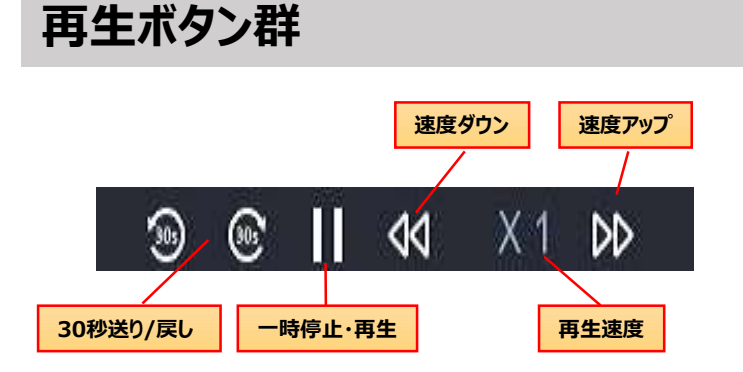

#### 再生モードを変更する

左上にあるリストから選択すると、再生モードが変更されます。 以下の再生モードがあります。

- ◆ 通常…ノーマル再生
- ◆ スマート・・・モーション、ライン、侵入検知情報を含む ビデオを分析し、赤色で印を付けて、スマート検索された ビデオを再生できます。
- ◆ カスタム…さまざまな条件でカスタム検索によってファイル を再生できます。

また、画面左下のビデオ検索より、各種イベントの検索が 可能です

#### デジタルズーム

カメラ映像をクリックすると表示される サブメニューから、 をクリックすると デジタルズーム画面に切り替わります。 デジタルズームしたい場所にカーソル を移動し、マウスホイールを回すと ズームします。 右クリックすることでズーム画面が 終了します。

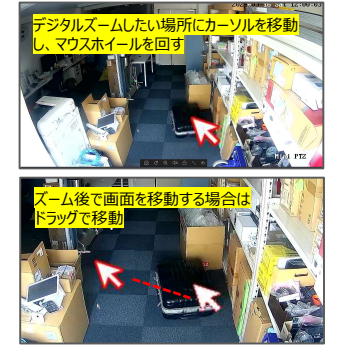

# 4.録画データバックアップ

#### USBデバイスに録画データをバックアップする

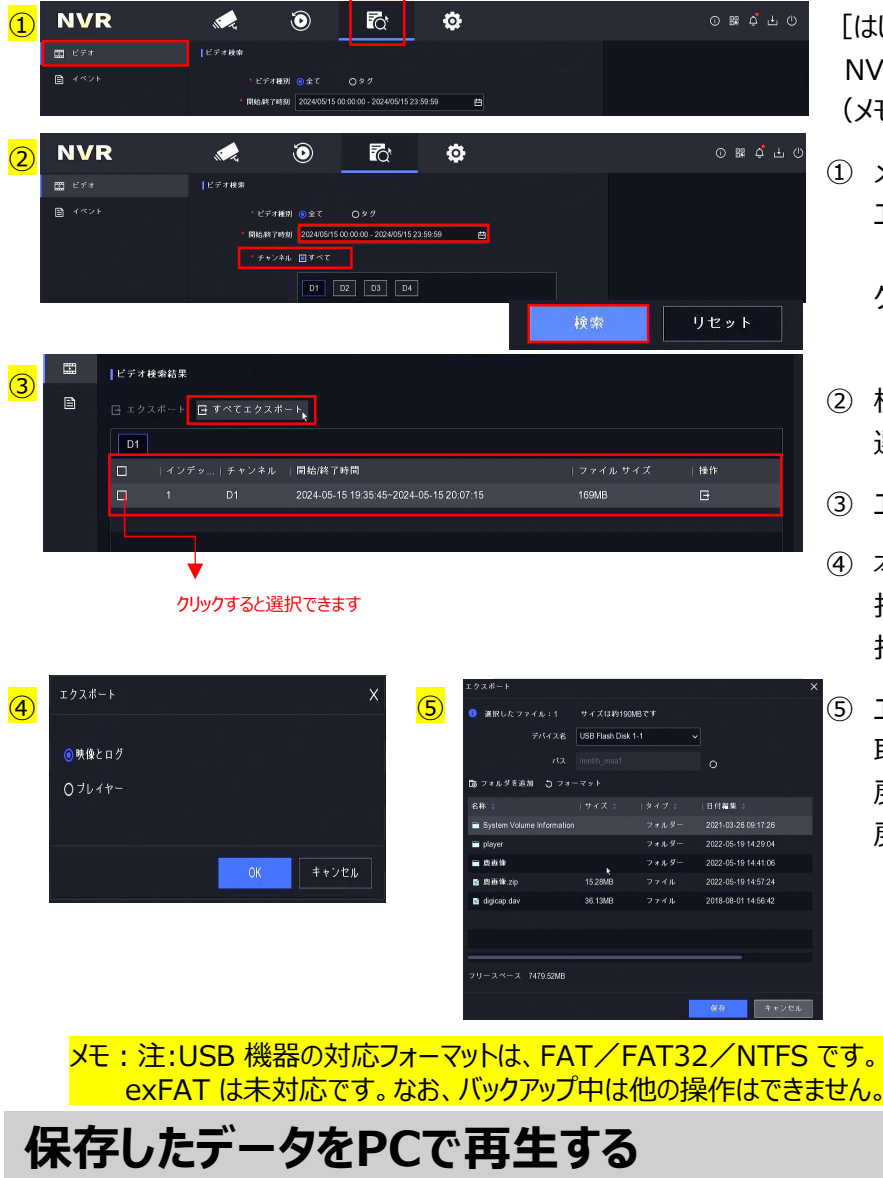

#### ||2] 聞く 小 → USB ドライブ (E:) > ✓ ひ USB ドライブ (E)の検索 Q 新しいフォルダー 整理▼ 8.. . 0 更新日時 種類 名前 \* クイック アクセス player デスクトップ D01 2019081222422 MP4 771 ▲ ダウンロード ₩ ドキュメント = ピクチャ 📙 3\_【☆B6 版】共通

 USBデバイスをPCのUSBポートに挿入し、メーカーの再生ソフ ト「VS Player」を起動し、ファイルをドラッグアンドドロップまたは ファイルを指定します。

#### [はじめに]

NVR前面または背面のUSBポートにUSBデバイス (メモリ等)を挿入します。

 メインメニューより「検索」アイコンをクリックします。
 エクスポートするカメラを選び、エクスポート期間 (開始時間と終了時間)を指定し、「検索」ボタンを クリックします。

(その他項目は指定がなければそのまま検索)

- 2 検索されたファイルの中からバックアップしたいデータを 選択し、右上の「エクスポート」をクリックします。
- ③ エクスポートする内容を選び、「OK」をクリックします。
- ④ 本機に差し込んだUSB メモリ等を保存場所として 指定します。
   指定後「保存」ボタンをクリックします。
- ⑤ エクスポートの完了後、本機からUSB メモリ等を 取り外します。 戻る/戻る/戻る/終了の順に画面を閉じ、ライブビューに 戻ります。

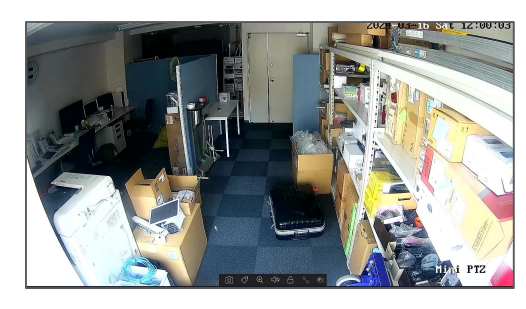

#### ②「VS Player」で録画映像が再生されます。

※ダウンロードは弊社オンラインショップ「<u>https://www.security-</u> d.com/sd\_download/SW/SW\_VSPlayer\_V7.5.03Build2023040 <u>4.zip</u>」から可能です。

メモ:バックアップファイルはMP4形式です。 一部のプレイヤーでは再生できないことがあります。